# Setting Up ONELOGIN

**Important:** To use the ONELOGIN app you must have a passcode set on your smartphone To setup a passcode on your device refer to the following links: <u>iOS</u> and <u>Android</u>

## **ON A COMPUTER**

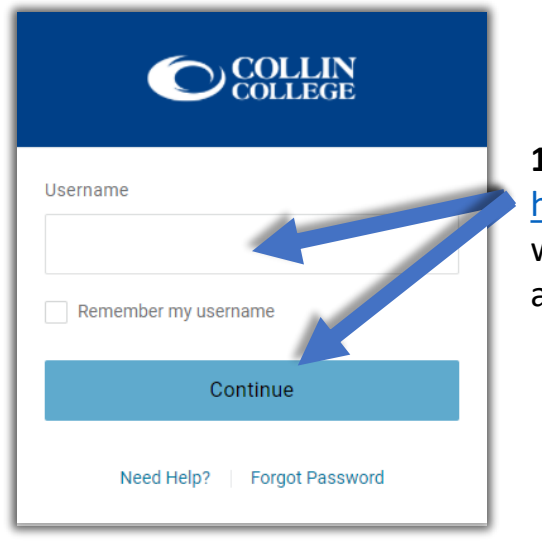

 Please login to <u>https://collin.onelogin.com/</u> with your collin.edu email address and password

#### **ON YOUR SMARTPHONE**

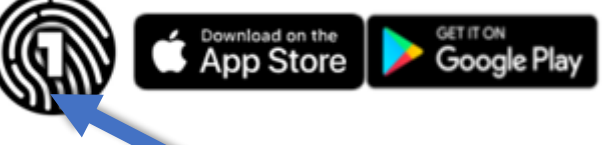

**3.** Download the **ONELOGIN PROTECT** app on your compatible smartphone

## ON A COMPUTER

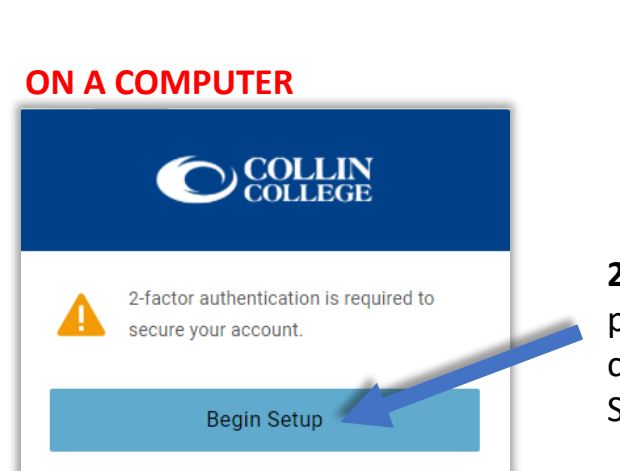

2. When prompted, click on "Begin Setup"

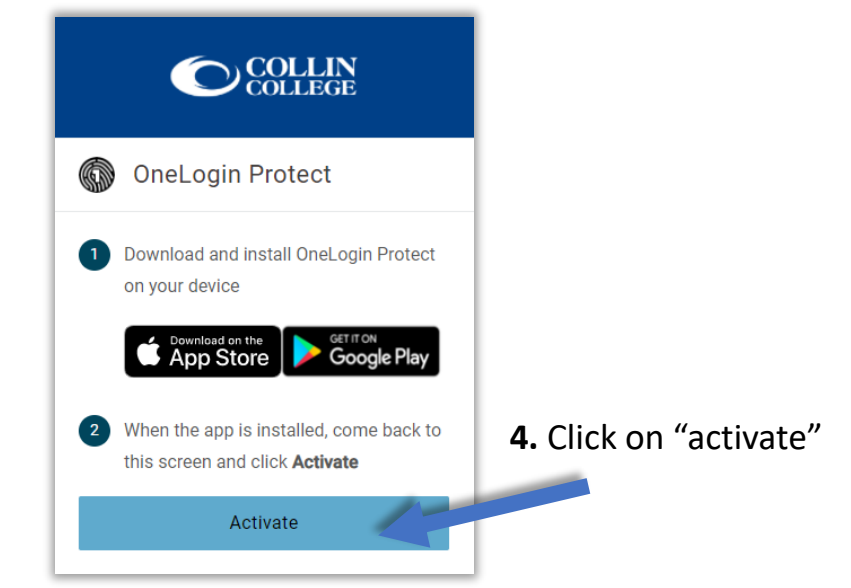

#### **ON YOUR SMARTPHONE**

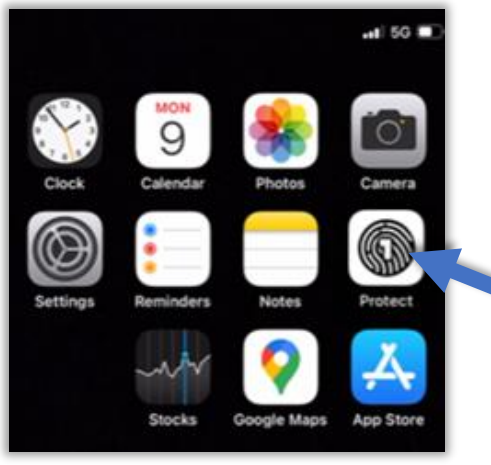

5. Open the ONELOGIN PROTECT application on your Smartphone (iOS or Android)

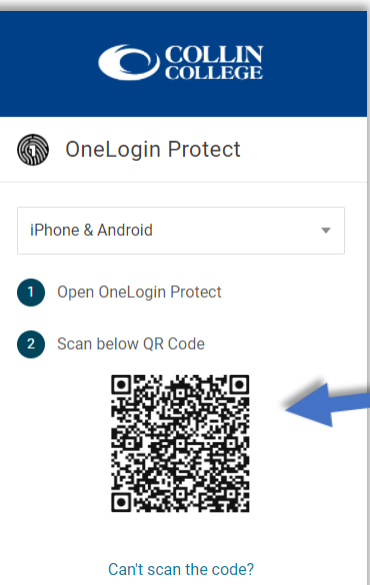

**ON YOUR SMARTPHONE** 

Can't scen the code?

Open OneLogin Protect

Scan below QR Code

7. Scan the QR Code with the ONELOGIN PROTECT application on your Smartphone (iOS or Android)

> **TIP:** If prompted allow the **ONELOGIN** app to send notifications and have access to your camera

8. Use the BLUE BOX to scan the QR Code that is showing on your computer (Step 7 above)

**TIP:** CougarWeb can always be accessed at <u>www.collin.edu</u> without the ONELOGIN app

## **ON YOUR SMARTPHONE**

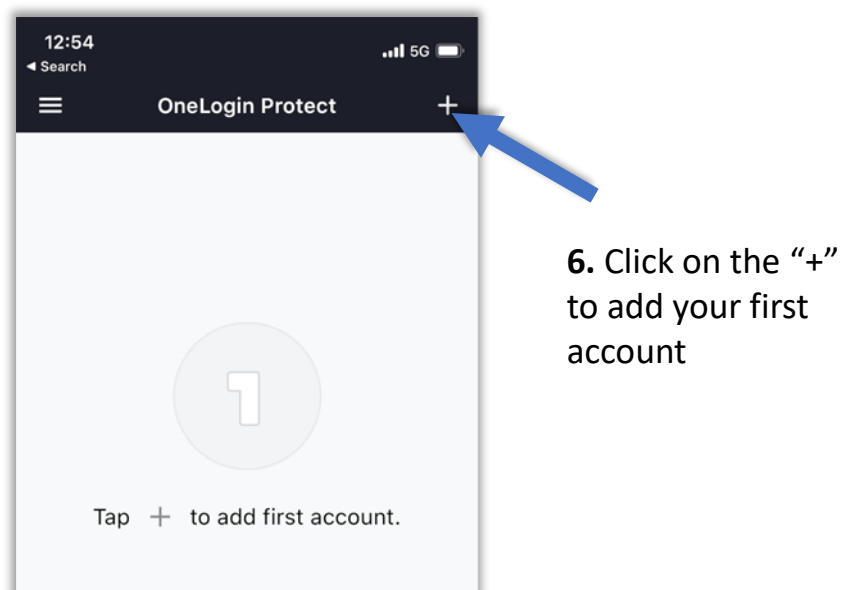

# **ON A COMPUTER**

## **ON A COMPUTER**

**9.** You may be prompted to add the **ONELOGIN** Extension to your browser. You can either add the extension or select "skip"

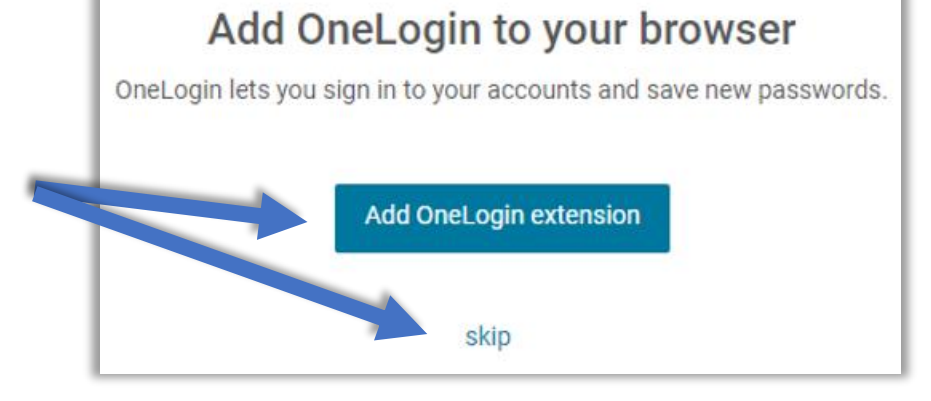

## **ON A COMPUTER**

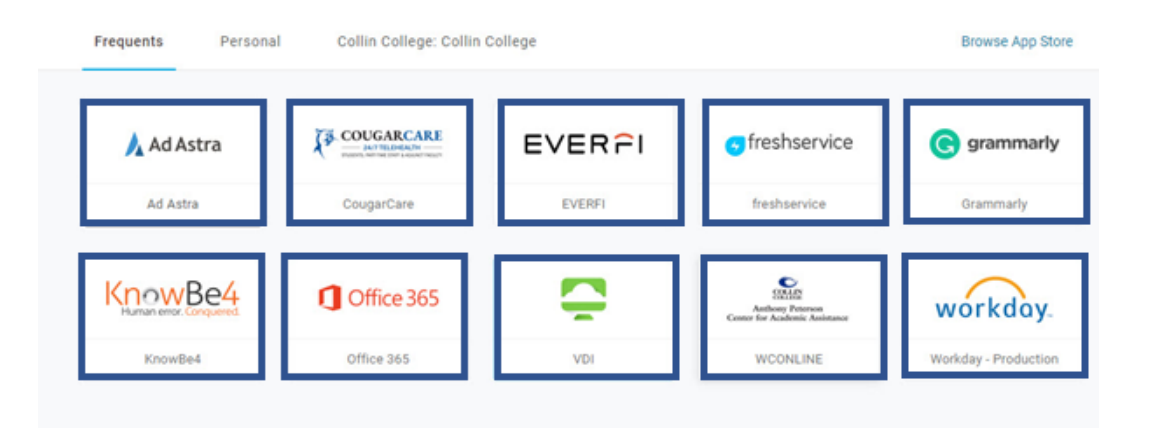

**10.** After the **ONELOGIN** extension prompt You should see the **ONELOGIN** portal to access most Collin services

**TIP:** CougarWeb can always be accessed at <u>www.collin.edu</u> without the ONELOGIN app